## 컴퓨터 이름 변경(업무용PC 실명제)

컴퓨터 이름을 실제 사용하는 공무원의 성명과 동일하게 변경하 여 업무용PC에 대한 보안 및 책임성 강화를 하는 것이 목적이며, 이 메뉴얼은 I. Windows 7의 경우, II. Windows XP의 경우 로 구성되어 있음

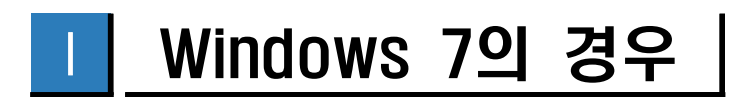

- ※ 컴퓨터 이름 변경을 하실 경우 컴퓨터의 재부팅이 진행됩니다.
  작성중인 문서를 모두 저장하고 진행하시기 바랍니다.
  - 바탕화면「내 컴퓨터」의 마우스 오른쪽 클릭 후 「속성」을 클릭 합니다.

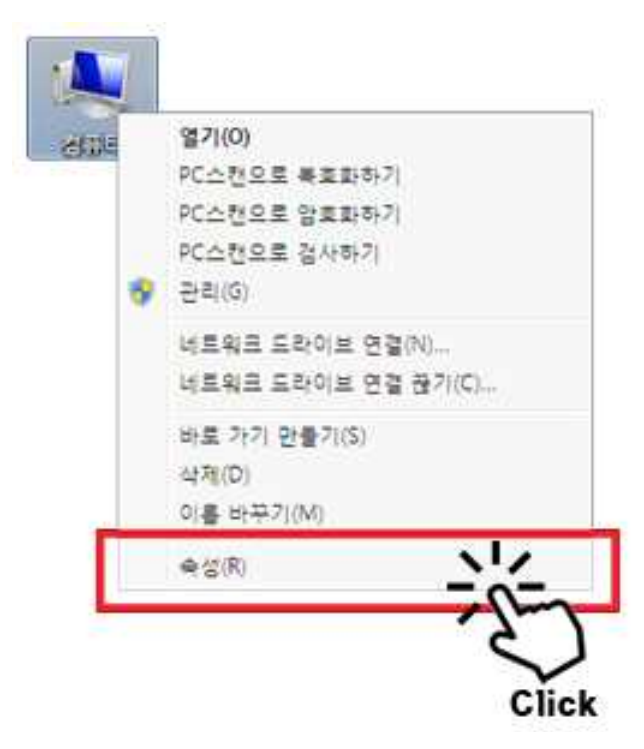

②「시스템」창에서 우측 하단에 있는「컴퓨터 이름 도메인 및 작업
 그룹 설정」의「설정변경」 버튼을 클릭 합니다.

| Commenter in                                                                                                    |                                    | 1.4 10 10 10 10 10                               |       |
|----------------------------------------------------------------------------------------------------|------------------------------------|--------------------------------------------------|-------|
| 제어단 롬                                                                                                    | 컴퓨터에 대한 기본                         | 정보 보기                                            |       |
| · 장치 관리자                                                                                                    | Windows # 51                       |                                                  |       |
| 월격 설정                                                                                                    | Windows 7 Professional             | x                                                |       |
| 시스템 보호                                                                                                    | Copyright © 2009 Miler             | osoft Corporation. All rights reserved           |       |
| 고급 시스템 설정                                                                                                    | Service Pack 1<br>새로운 Windows 7 퍼진 | 2 #7 7 8 7 T 2 7                                 | 7     |
|                                                                                                    | 시스템                                |                                                  |       |
|                                                                                                    | 응급:                                | ALO Windows 처항 지수                                |       |
|                                                                                                    | 프로세서:                              | Intel(R) Core(TM) I5-3570 CPU @ 3.40GHz 3.40 GHz |       |
|                                                                                                    | 설치된 메모리(RAM):                      | 2.00G8(1.89G8 사용 가능)                             |       |
|                                                                                                    | 시스템 증류:                            | 32비트 운영 원제                                       |       |
| Comments of the local sectors of the local sectors | 편 및 적지:                            | 이 디스플레이어 사용할 수 있는 편 및 터치식 입력이 일                  | 성습니다. |
| 82.84                                                                                                    | 컴퓨터 이름, 도머인 및 작업                   | 그를 설정                                            | _     |
| 20 E - 20 E                                                                                                    | 참퓨터 이불                             | 홍김동 (양설장)                                        | 23    |
| Windows Undate                                                                                                    |                                    | <b>東</b> 公長                                      | _     |
| Windows Update                                                                                                    | 전제 컴퓨터 이름.                         | ***                                              | 100   |

③「시스템 속성」 창이 나타나면 하단의 컴퓨터 이름 「변경」 버튼을 클릭 합니다.

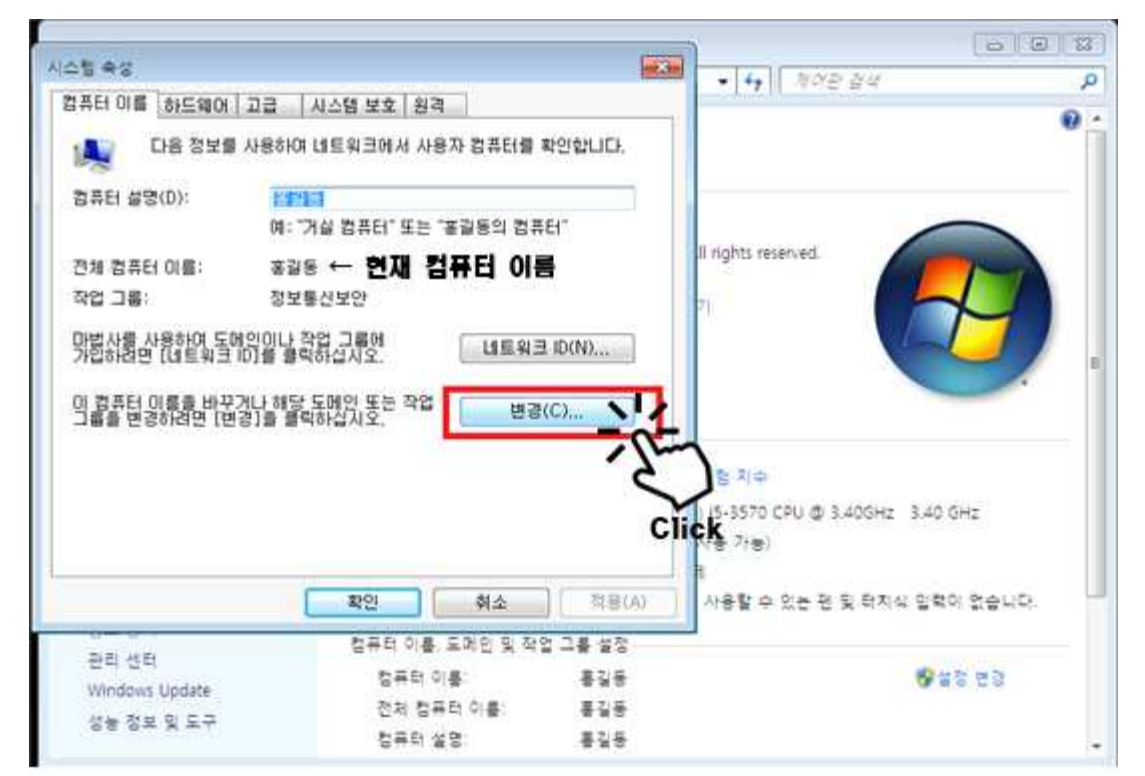

④ 컴퓨터 이름을 실제 컴퓨터를 사용하고 있는 공무원의 성명 으로 변경 하고 「확인」 버튼을 클릭 합니다.

| 스텝 속성                                 |                                                                  |                      |
|---------------------------------------|------------------------------------------------------------------|----------------------|
| 성퓨터 이름/도메인 t                          | 12                                                               |                      |
| 이 컴퓨터의 이름 및<br>용은 네트워크 리소.<br>추가 정보   | 구성원 자격을 변경할 수 있습니다<br>스에 대한 액세스에 영향을 미칠 수                        | , 변경 내<br>었습니다. 합니다. |
| 컴퓨터 이름( <u>C</u> ): 실<br>김보벨          | 제 사용하시는 공무원의 성<br>1                                              | 명을 입력합니다.            |
| 전체 컴퓨터 이름:<br>김보안                     |                                                                  |                      |
| 소속 그룹                                 | 队び                                                               | 51(M)                |
| ····································· |                                                                  |                      |
| 작업 그룹( <u>₩</u> )                     | к. <u>.</u>                                                      |                      |
|                                       | 2 2011                                                           | 취소                   |
|                                       | <u><u><u></u></u><br/><u><u></u><br/><u></u><br/><u></u></u></u> | <b>취소</b> 적용(A)      |
|                                       | Click                                                            | c .                  |

- ⑤ '비표준 컴퓨터 이름을 사용하시겠습니까?' 라는 물음이 나타나면 「예(Y)」 버튼을 클릭합니다.
  - (컴퓨터 이름이 영어가 아닌 경우 비표준이며, 사용에는 문제가 없음)

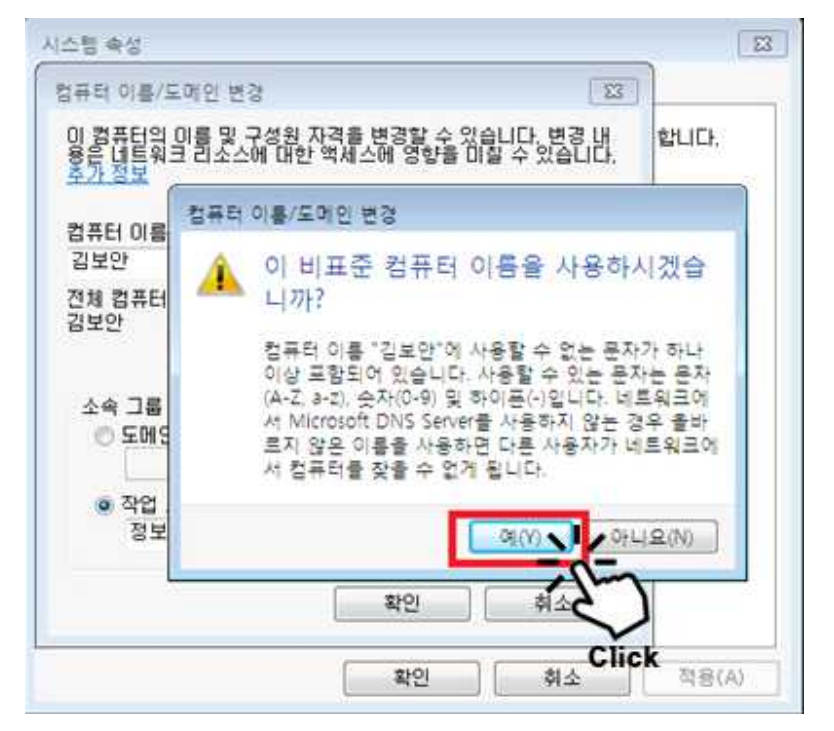

⑥ '변경 사항을 적용하시려면 컴퓨터를 다시 시작해야 합니다.' 라는 물음이 나타나면 「확인」 버튼을 클릭 합니다.

| 컴퓨터 이름/도<br>이 컴퓨터의 이    | 게인 변경 [33]<br> 를 및 <u>구성원 자격을 변경할 수 있습니다</u> , 변경 <u>내</u> | 합니다.  |
|-------------------------|------------------------------------------------------------|-------|
| 용은 네트워크<br><u>추가 정보</u> | 리소스에 대한 역세스에 영향을 비질 수 있습니다.                                |       |
| 컴퓨터 이름()                | x.                                                         |       |
| 김보안                     | 컴퓨터 이름/도메인 변경                                              |       |
| 전체 컴퓨터 (<br>김보안         | 이 변경 사항을 적용하려면 컴퓨<br>시 시작해야 합니다                            | 터를 다  |
| 소속 그룹<br>ⓒ 도메인          | 다시 시작하기 전에 먼저 열려 있는 파일을<br>하고 프로그램을 모두 닫습니다.               | 모두 저장 |
| 이 작업 그                  |                                                            | 확인    |
| 정보통                     |                                                            | 1     |
|                         |                                                            |       |
|                         | 확인 취소                                                      | CI    |
|                         | 22 - 2008 - 2008                                           |       |

⑦「시스템 속성」 창에서 '컴퓨터 이름'이 변경 된 것을 확인하고 「닫기」 버튼을 클릭 합니다.

| 을 하는 웨어 이름 이는 웨어             | 끄급   시스템 모오   원                | 2               |
|------------------------------|--------------------------------|-----------------|
| 다음 정보를                       | 사용하여 네트워크에서 시                  | ŀ용자 컴퓨터를 확인합니다. |
| 컴퓨터 설명(D):                   | 홍길동                            |                 |
|                              | 예: "거실 컴퓨터" 또는                 | "홍길동의 컴퓨터"      |
| 전체 컴퓨터 이름:                   | 김보안 ← <b>변경 된</b>              | 컴퓨터 이름(실사용자 성명  |
| 작업 그룹:                       | 정보통신보안                         |                 |
| 마법사를 사용하여 도(<br>가입하려면 [네트워크  | 베인미나 작업 그룹에<br>ID]를 클릭하십시오,    | 네트워크 ID(N)      |
| 이 컴퓨터 이름을 바꾸<br>그룹을 변경하려면 [변 | 거나 해당 도메인 또는 작업<br>경]을 클릭하십시오. | 법 변경(C)         |
| 🛕 변경 사항은 이                   | 컴퓨터가 다시 부팅된 후에                 | 적용됩니다.          |
|                              | 달기 🗋                           | (A) 적용(A)       |

⑧ 「지금 다시 시작(R)」 버튼을 클릭하면 시스템이 재부팅 되며, 컴퓨터 이름은 실제 사용하시는 공무원의 성명으로 변경 됩니다.

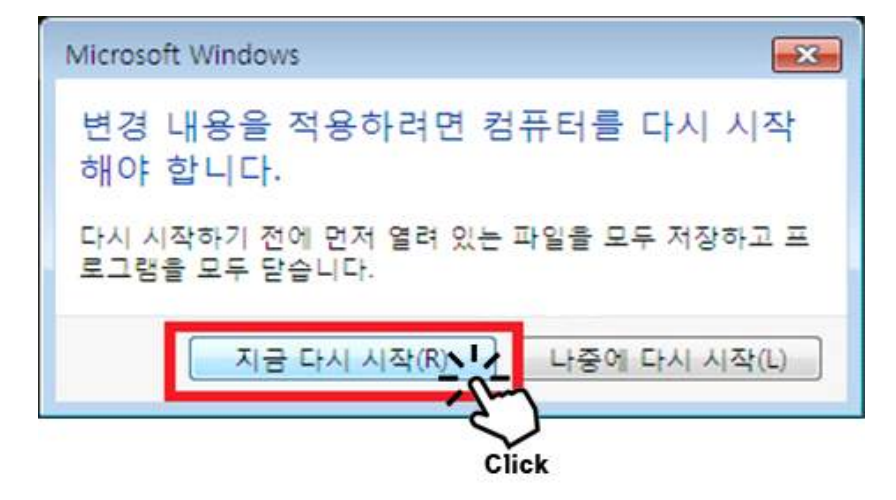

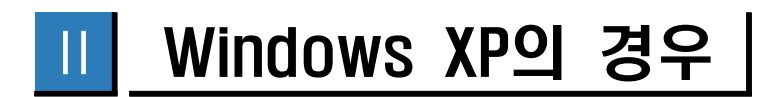

- ※ 컴퓨터 이름 변경을 하실 경우 컴퓨터의 재부팅이 진행됩니다.
  작성중인 문서를 모두 저장하고 진행하시기 바랍니다.
  - 바탕화면「내 컴퓨터」의 마우스 오른쪽 클릭 후 「속성」을 클릭합 니다.

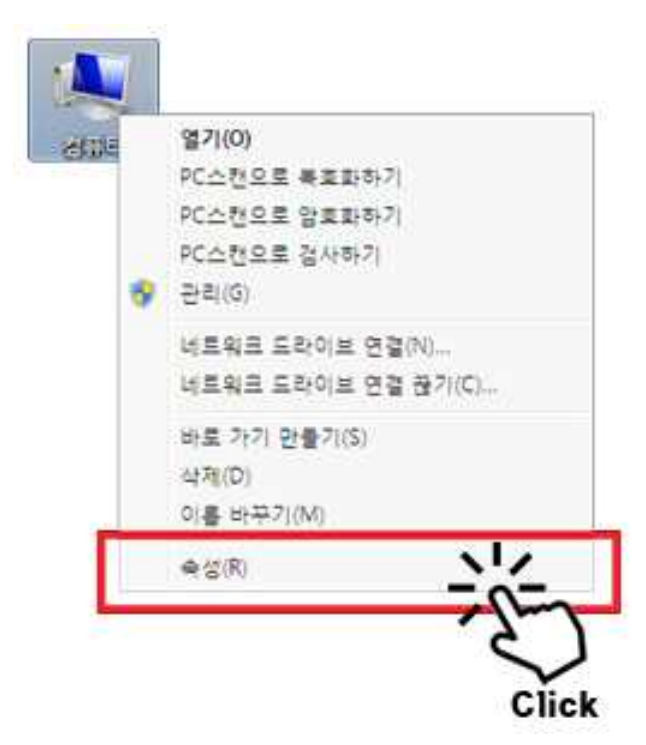

②「시스템 등록 정보」창에서「**컴퓨터 이름」**탭을 **클릭** 합니다.

| 시스템 등록 정보         | 2 🛛                                                                              |
|-------------------|----------------------------------------------------------------------------------|
| 일반 컴퓨터 이름 하드웨어 고급 | 시스템 복원 자동 업데이트 원격                                                                |
| Chick             | 시스템:<br>Microsoft Windows XP<br>Professional K<br>Version 2002<br>Service Pack 3 |
|                   | 사용자 정보:                                                                          |
|                   | seoul user                                                                       |
|                   |                                                                                  |
| 제조 및 기술 지원업체:     | 삼성전자<br>SEC                                                                      |
|                   | Intel(R) Core(TM)2 Duo CPU                                                       |
| SAMSUNG<br>삼성전자   | 3,16GHz, 2,96GB RAM                                                              |
|                   | 지원 정보( <u>S</u> )                                                                |
|                   | 확인 취소 적용( <u>A</u> )                                                             |

③ 「컴퓨터 이름」에서 현재 **컴퓨터 이름을 확인**하고 「**변경」** 버튼을 **클릭** 합니다.

| 시스템 등록 정보                    |                                       | 2 🛛                               |
|------------------------------|---------------------------------------|-----------------------------------|
| 일반 컴퓨터 이름 하                  | E웨어 고급 시스템 복원                         | 자동 업데이트 원격                        |
| 다음 정보를 사                     | 사용하며 네트워크에서 사용자                       | 컴퓨터를 확인합니다.                       |
| 컴퓨터 설명( <u>D</u> ):          |                                       |                                   |
|                              | 예: "거실 컴퓨터" 또는 "홍길                    | 남동의 컴퓨터"                          |
| 전체 컴퓨터 이름:                   | 홍길동. ← 현재 컴퓨터 0                       | 기름                                |
| 작업 그룹:                       | 정보통신담당관                               |                                   |
| 네트워크 식별 마법사를<br>사용자 계정을 만들려면 | 사용하며 도메인에 가입하고 를<br>[네트워크 ID]를 클릭하십시오 | <sup>2컬</sup> 네트워크 ID( <u>N</u> ) |
| 이 컴퓨터 이름을 바꾸거<br>클릭하십시오.     | 나 도메인에 가입하려면 [변경                      |                                   |
| 🔥 변경 사항은 이 컴퓨                | 푸터가 다시 부팅된 후에 적용됩                     | Click                             |
|                              | 확인                                    | <b>취소</b> 적용(A)                   |

④ 컴퓨터 이름을 실제 컴퓨터를 사용하고 있는 공무원의 성명 으로 변경 하고 「확인」 버튼을 클릭 합니다.

| 시스템 등록 정보                                                                    | ? 🗙             |
|------------------------------------------------------------------------------|-----------------|
| र्शन्स ० हे एँ ? 🔀                                                           | 트 원격            |
| 이 컴퓨터의 이름 및 구성원 자격을 변경할 수 있습니다. 변경된<br>내용이 네트워크 리소스 액세스에 영향을 미칠 수 있습니다.<br>① | 인합니다.           |
| 컴퓨터 이름(C):<br>김보액 실제 사용하시는 공무원의 성명을 입력합니다.                                   | 17              |
| 김보안.                                                                         |                 |
| 소속 그룹<br>이 도메인(D):                                                           | ₩∃ ID(N)<br>₩C) |
| ● 작업 그룹(₩):<br>정보통신담당관                                                       |                 |
| <sup>2</sup><br>확인 <b>- ,                                   </b>             |                 |
| 확인 Click 취소                                                                  | 적용( <u>A</u> )  |

⑤ 컴퓨터 이름 변경과 관련하여 비표준에 관한 안내가 나타나면 「예(Y)」를 클릭 합니다.

(컴퓨터 이름이 영어가 아닌 경우 비표준이며, 사용에는 문제가 없음)

| 시스템 등록 정보                                                                                          |                                                                                                    | ? >                  | 3                                                                  |
|----------------------------------------------------------------------------------------------------|----------------------------------------------------------------------------------------------------|----------------------|--------------------------------------------------------------------|
| ·<br>컴퓨터 이름 변경                                                                                     | 2 🛛 🗉                                                                                                    | 원격                   |                                                                    |
| 이 컴퓨터의 이름 및 구성원 자격을 변경할 수 있습니<br>내용이 네트워크 리소스 액세스에 영향을 미칠 수 있는                                     | I다. 변경된 인협<br>습니다.                                                                                                    | 합니다.                 |                                                                    |
| 컴퓨터 이름( <u>C</u> ):<br>김보안                                                                         |                                                                                                    |                      |                                                                    |
| 전체 컴퓨터 이름:<br>김보안,                                                                                 |                                                                                                    |                      |                                                                    |
| 퓨터 이름 변경                                                                                           | 1984 -<br>1997 - 1997 - 1997 - 1997 - 1997 - 1997 - 1997 - 1997 - 1997 - 1997 - 1997 - 1997 - 1997 - 1997 - 1997 - 1997 - |                      | 8                                                                  |
| · 김보안 컴퓨터 이름에 1개 이상의 비표준 문자가<br>사용자 네트워크에 Microsoft DNS Server가 사용<br>를 찾을 수 없게 됩니다. 이 비표준 이름을 사용하 | 포함되어 있습니다<br>되지 않는 경우 비표<br>시겠습니까?                                                                                        | , 표준 문자는<br>E준 이름을 사 | ·문자(A-Z, a-z), 숫자(0-9), 및 하이폰(-)입니다.<br>용하면 다른 사용자가 네트워크에서 사용자 컴퓨터 |
|                                                                                                    | M (Y) COLL                                                                                                    | <u> २(N)</u>         |                                                                    |
| 확인                                                                                                 | 취소 Click                                                                                                    | c                    |                                                                    |
| <u>확인</u>                                                                                          | 취소                                                                                                    | 적용( <u>A</u> )       |                                                                    |

⑥ '변경된 내용을 적용하려면 컴퓨터를 다시 시작해야 합니다.' 라는 안내가 나타나면 「확인」을 클릭 합니다.

| 시스템 등록 정보                          |                                          | ? 🗙               |           |
|------------------------------------|------------------------------------------|-------------------|-----------|
| 컴퓨터 이름 변경                          | 2 🛛                                      | 비트 원격             |           |
| 이 컴퓨터의 이름 및 구성원<br>내용이 네트워크 리소스 액/ | 자격을 변경할 수 있습니다. 변경된<br>에스에 영향을 미칠 수 있습니다 | 인합니다.             |           |
| 컴퓨터 이름( <u>C</u> ):<br>김보안         |                                          | r.                |           |
| 전체 컴퓨터 이름:<br>김보안,                 | 자세히(M)                                   | 워크 ID( <u>N</u> ) |           |
| ○도메인(ᢕ):                           | 컴퓨터 미름 변경                                |                   |           |
| ● 작업 그룹(₩):<br>정보통신담당관             | (1) 변경된 내용을 적용하려면<br>한국                  | 이 컴퓨터를 다시 .       | 시작해야 합니다. |
|                                    |                                          | Click             |           |
|                                    | ~ ~ ~ ~ ~ ~ ~ ~ ~ ~ ~ ~ ~ ~ ~ ~ ~ ~ ~    | ) asim            |           |

⑦ 사용자의 성명으로 변경된 컴퓨터 이름을 확인하고 「확인」을 클릭 합니다.

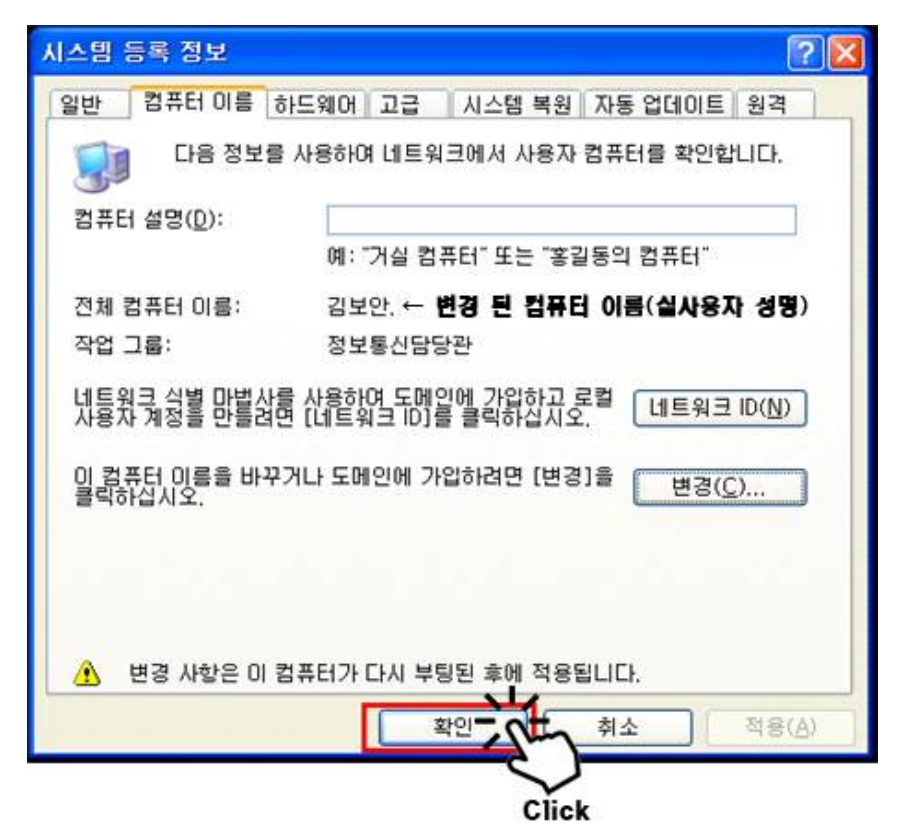

⑧ '다시 시작하시겠습니까?'라는 물음에 「예(Y)」 버튼을 클릭하면 재부팅이 진행되며, 재부팅 된 컴퓨터의 이름은 사용자의 성명으 로 변경됩니다.

| 시스템 성 | 설정 변경                                              |
|-------|----------------------------------------------------|
| ?     | 새로운 설정 내용을 적용하려면 시스템을 다시 시작해야 합니다.<br>다시 시작하시겠습니까? |
|       |                                                    |